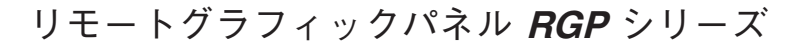

取扱説明書

リモートグラフィックパネル

無線 LAN タイプ

## ご使用いただく前に

このたびは、弊社の製品をお買い上げいただき誠にあ りがとうございます。本器をご使用いただく前に、下記 事項をご確認下さい。

- ・本器は一般産業用です。安全機器、事故防止システム、 生命維持、環境保全など、より高い安全性が要求され る用途、また車両制御や燃焼制御機器など、より高い 信頼性が要求される用途には、必ずしも万全の機能を 持つものではありません。
- ・安全にご使用いただくために、機器の設置や接続は、 電気的知識のある技術者が行って下さい。

### ■梱包内容を確認して下さい

| • | リモートグラフィックパネル(本体)              | 1台   |
|---|--------------------------------|------|
| • | AC アダプタ                        | 1個   |
| • | フェライトコア(ZCAT 2132-1130 TDK 製)  | 1個   |
| • | フェライトコア(ZCAT 1325-0530A TDK 製) | 1個   |
| • | 滑り止めクッションシール                   | 10 個 |
| • | ラベル (電波に関する注意事項)               | 1枚   |

### ■形式を確認して下さい

お手元の製品がご注文された形式かどうか、スペック 表示で形式と仕様を確認して下さい。

### ■取扱説明書の記載内容について

本取扱説明書は本器の取扱い方法、外部結線および簡 単な保守方法について記載したものです。 詳細は、取扱説明書(操作用)(NM-8582-B)をご参

照下さい。

弊社のホームページよりダウンロードが可能です。

### ご注意事項

### ●供給電源

・許容電圧範囲、電源周波数、消費電力
 スペック表示で定格電圧をご確認下さい。
 交流電源:定格電圧 100 V AC の場合
 100 V AC ± 10%、17 VA 以下

### ●取扱いについて

 ・本体の取外または取付を行う場合は、危険防止のため 必ず、電源を遮断して下さい。

形式

RGP6

- ・製品に外力を加えないで下さい。
- ・製品をシンナーなどの有機溶剤で拭かないで下さい。

#### ●設置について

- ・屋内でご使用下さい。
- ・塵埃、金属粉などの多いところでは、使用しないで下 さい。
- ・振動、衝撃は故障の原因となることがあるため極力避 けて下さい。
- ・周囲温度が0~40℃を超えるような場所、周囲湿度が 10~90% RHを超えるような場所や結露するような 場所でのご使用は、寿命・動作に影響しますので避け て下さい。
- ・清浄な雰囲気中に設置して下さい。シンナー、アセトン、ホルマリン、亜硫酸ガスなど、有機性ガス雰囲気中での長時間の使用は避けて下さい。
- ・直射日光が当たる場所には絶対に放置しないで下さい。

### ●配線について

- ・配線は、ノイズ発生源(リレー駆動線、高周波ライン など)の近くに設置しないで下さい。
- ・ノイズが重畳している配線と共に結束したり、同一ダ クト内に収納することは避けて下さい。

### ●フェライトコアの取付方法

・下図のように、フェライトコアにリード線を2ターン
 (1 周)巻いて取付けて下さい。

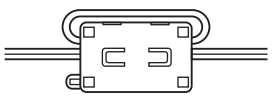

●その他

- ・本器は電源投入と同時に動作しますが、すべての性能 を満足するには10分の通電が必要です。
- ・メモリカードは他の機器では使用できません。

## 電波に関するご注意事項

### ●日本国外での使用に関する注意事項

・国内電波法認証取得済みです。日本国内でのみ使用で きます。海外の電波法認証の予定については、弊社ホッ トラインまでお問合せ下さい。

●技適マークについて

- ・本器は電波法における小電力データ通信システムの 無線局設備で無線免許の必要はありません。
- ・本器に技適マークが表示されていますが、電波法認証 は内蔵の無線モジュールで取得しています。無線モ ジュールにも技適マークが貼付されています。
- ●分解改造について
- ・本器を分解、改造しないで下さい。
- ●無線 LAN 2.4 GHz 帯に関する注意事項
- 本器の使用周波数 (2.4 GHz) 帯では、電子レンジ等 の産業・科学・医療用機器のほか、工場の製造ライン 等で使用されている移動体識別用の構内無線局(免許 を要する無線局) および特定小電力無線局(免許を要 しない無線局)、ならびにアマチュア無線局(免許を 要する無線局)が運用されています。
- 本器を使用する前に、近くで移動体識別用の構内無 線局および特定小電力無線局ならびにアマチュア無 線局が運用されていないことを確認して下さい。
- 2、万一、本器から移動体識別用の構内無線局に対して 有害な電波干渉の事例が発生した場合には、速やか に使用周波数を変更するか、または電波の発射を停 止した上、弊社ホットラインまでご連絡いただき、 混信回避のための処置等(例えばパーティションの 設置など)についてご相談下さい。
- 3、その他、本器から移動体識別用の特定小電力無線局 あるいはアマチュア無線局に対して有害な電波干渉 の事例が発生した場合など何かお困りのことが起き たときは、弊社ホットラインまでお問合せ下さい。
- ●無線 LAN 5 GHz 帯に関する注意事項
- ・本器の IEEE802.11a と IEEE802.11n のチャネルは以 下のチャネルに対応しています。
  - W52 (5.2 GHz 带 36、40、44、48 ch)
  - W53 (5.3 GHz 帯 52、56、60、64 ch)
- W56 (5.6 GHz  $\oplus$  100、104、108、112、116、120、124、128、132、136、140 ch)
- なお、34、38、42、46ch (J52) を使用するアクセス ポイントとは通信できません。
- ・W53、W56を使用する場合、アクセスポイントには法 令により次のような制限があります。 各チャネルの通信開始前に、1分間レーダ波を検出し ます。その間は通信できません。通信中にレーダ波を 検出した場合、自動的にチャネルを変更します。その 間は通信が中断されることがあります。
- ・5.2 / 5.3 GHz 帯 (W52 / W53) は電波法により屋
  外使用が禁止されています。

### ●DFS 機能について

- ・DFS 対応の W53、W56 チャネルに設定時は、気象レー ダ波を検出した場合、電波干渉を避けるために、チャ ネルを変更する必要がありますので注意して下さい。
- ・起動後1分間、当該チャネルにレーダ波がないかの
  確認を行うため、少なくとも1分以上の時間が必要となります。
- ・起動時もしくは起動中にレーダ波が検出された場合、
  設定チャネルとは別のチャネルを使用しなければならないため、別のチャネルで起動する場合があります。
- ・設定 DFS 対応チャネルで起動後も、運用中にチャネ ルを変更する場合があります。
- ・レーダ波を検出した場合、検出後 30 分間電波を停止 する必要があるため、30 分間は検出チャネルを使用で きません。

●IEEE802.11n の 40 MHz システムについて

- ・40 MHz システムの使用設定を ON にする場合には、 周囲の電波状況を確認して他の無線局に電波干渉を 与えないことを事前に確認して下さい。
- ・万一、他の無線局において電波干渉が発生した場合には、すぐに 40 MHz システムの使用設定を OFF にして下さい。
- ●セキュリティーに関する注意事項
- ・本器は有線LANケーブルの代わりに、無線LANで 通信するため、通信内容を盗み見られたり、不正侵入 の問題が発生する可能性があります。セキュリティ設 定を行うことによって、問題が発生する可能性を少な くすることができます。セキュリティの設定を行わな いで使用した場合の問題点を十分理解した上で、お客 様の判断と責任でセキュリティ設定を行って下さい。

ユーザ登録(無料)のご案内

ファームウェアバージョンアップの情報をお受け取りい ただくために、ユーザ登録をお願いします。ユーザ登録 は、弊社ホームページにある「ユーザ登録」より行なっ て下さい。

## 各部の名称

### ■前面図

<u>状態表示ランプ</u>

■側面図

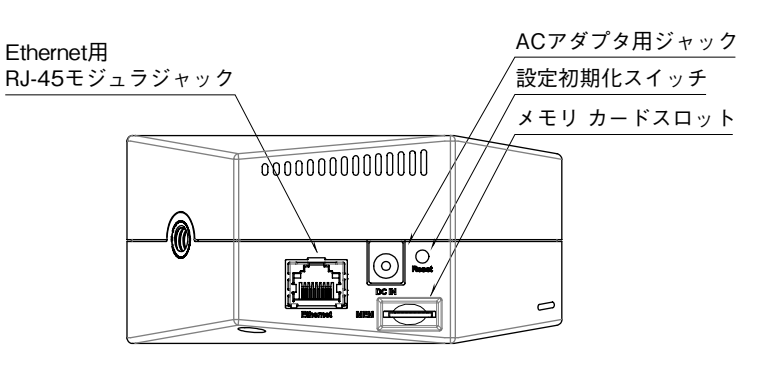

### ■状態表示ランプ

| 表示色                                 | 状態 | 動作              |  |
|-------------------------------------|----|-----------------|--|
|                                     | 点灯 | 供給電源 ON/動作中     |  |
| 緑色                                  | 点滅 | ファームウェアアップデート中/ |  |
|                                     |    | 設定値初期化中         |  |
| 基盘                                  | 点灯 | 本体起動中           |  |
| <b></b>                             | 点滅 | _               |  |
| 土岛                                  | 点灯 | 障害発生時*1         |  |
| 亦巴                                  | 点滅 | _               |  |
| _                                   | 消灯 | 電源 OFF または機器異常  |  |
| ます 詳細は雨田説明書 (提佐田) (NDI 0500 D) オズ院工 |    |                 |  |

\* 1、詳細は取扱説明書(操作用)(NM-8582-B)をご覧下 さい。

### ■設定初期化スイッチ

3 秒間以上の長押しにより状態表示ランプが点滅し、 本器の設定を工場出荷時の設定値に初期化します。 状態表示ランプの点滅を確認後、本スイッチを離すと 本器は自動的に再起動し、初期化した設定値で作動しま す。IPアドレス設定などがわからなくなったときなど にご使用下さい。

# Web ブラウザ設定

Web ブラウザを用いることにより、以下の設定が可能です。 設定に関しての詳細は、取扱説明書(操作用)(NM-8582-B)をご覧下さい。

### Device Configuration

| 項目          | 設定範囲 | 初期値 |
|-------------|------|-----|
| Log access  | 0~7  | 0   |
| CA download | 0~7  | 0   |

### TCP/IP Configuration

| 項目                | 設定範囲                             | 初期値           |
|-------------------|----------------------------------|---------------|
| IP address        | $0.0.0.0 \sim 255.255.255.255$   | 192.168.0.1   |
| Subnet mask       | $224.0.0.0 \sim 255.255.255.255$ | 255.255.255.0 |
| Default gateway   | $0.0.0.0 \sim 255.255.255.255$   | 0.0.0.0       |
| DNS address       | $0.0.0.0 \sim 255.255.255.255$   | 0.0.0.0       |
| HTTP port         | $0 \sim 65535$                   | 80            |
| HTTPS port        | $0 \sim 65535$                   | 443           |
| RGP-Designer port | $0 \sim 65535$                   | 30559         |

### Wireless LAN Configuration

| 項目                      | 設定範囲                                           | 初期値                                                     |
|-------------------------|------------------------------------------------|---------------------------------------------------------|
| Mode                    | Access point mode / Off                        | Access point mode                                       |
| Frequency band          | 2.4GHz (IEEE802.11bgn) / 5GHz (IEEE802.11an)   | $2.4 \mathrm{GHz} \left(\mathrm{IEEE802.11 bgn}\right)$ |
| Channel                 | $1 \sim 13  (ch)$                              | 11 (20MHz)                                              |
|                         | 36, 40, 44, 48, 52, 56, 60, 64, 100, 104, 108, |                                                         |
|                         | 112、116、120。124、128、132、136、140 (ch)           |                                                         |
| SSID                    | 最大 32 文字の任意文字列                                 | test-ssid-rgp                                           |
| Encryption method       | None/WEP/WPA-PSK(TKIP)/WPA-PSK(AES)/           | WPA2-PSK (AES)                                          |
|                         | WPA2-PSK (TKIP) / WPA2-PSK (AES)               |                                                         |
| WEP Key                 | WEP64 5 文字の ASCII 文字、または 10 桁の 16 進数           | 000000000000                                            |
|                         | WEP128 13 文字の ASCII 文字、または 26 桁の 16 進数         |                                                         |
| Pre-shared key (PSK)    | 8~63 文字の ASCII 文字、または 64 桁の 16 進数で設定           | 000000000000                                            |
| Wireless tx-power rates | 100%/70%/50%/35%/25%                           | 100%                                                    |
| SSID stealth            | Enabled / Disabled                             | Disabled                                                |

### **DHCP** Configuration

| 項 目                         | 設定範囲                           | 初期値          |
|-----------------------------|--------------------------------|--------------|
| Mode                        | Enabled / Disabled             | Disabled     |
| Start of the IP lease block | $0.0.0.0 \sim 255.255.255.255$ | 192.168.0.50 |
| End of the IP lease block   | $0.0.0.0 \sim 255.255.255.255$ | 192.168.0.99 |

# 取付方法

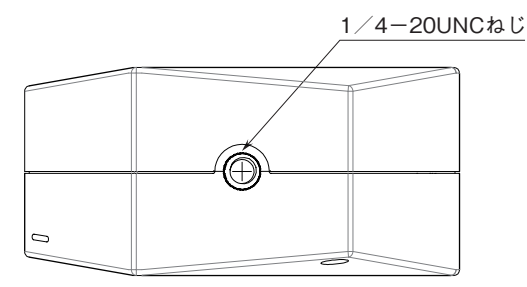

## 接 続

各端子の接続は端子接続図を参考にして行って下さい。

### 外形寸法図 (単位:mm)

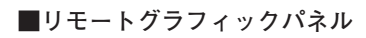

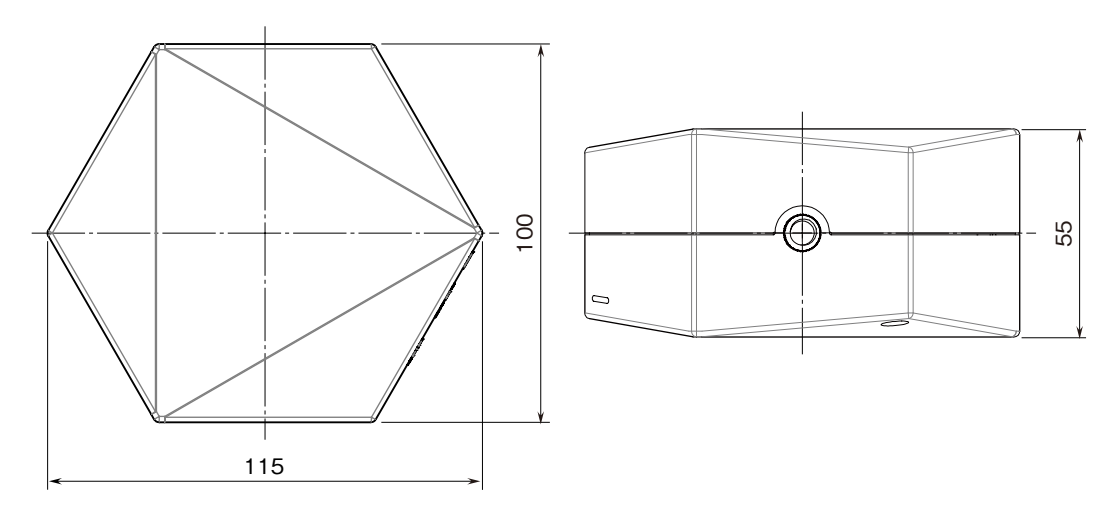

■ACアダプタ ●本体

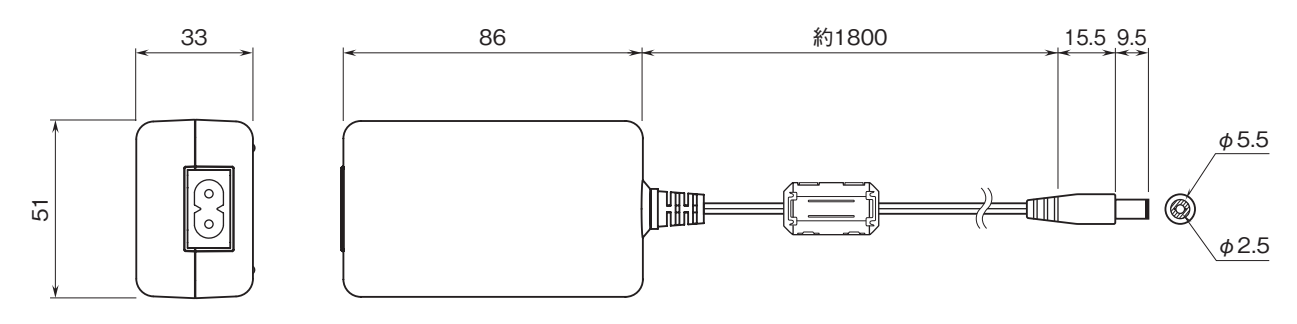

●ケーブル

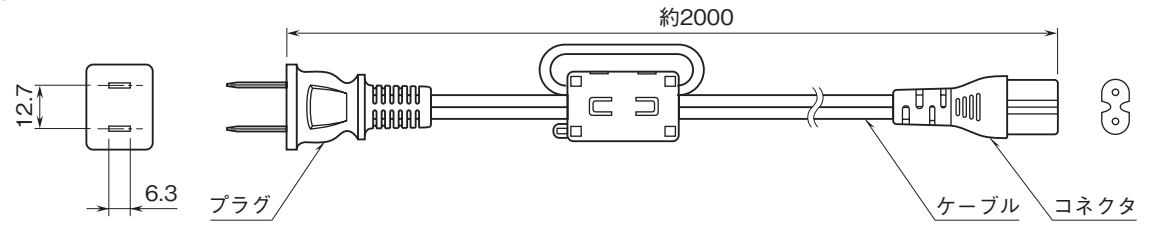

端子接続図

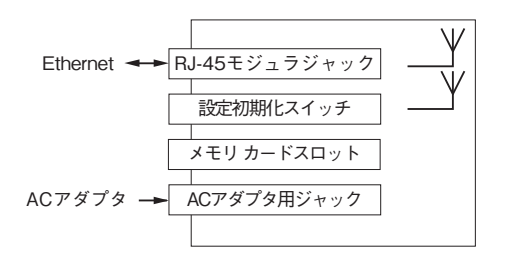

## Ethernet の接続確認

### ■ネットワークの準備

本器は、ネットワーク経由で設定を行うため、ネットワークに接続して設定を行うパソコンが必要です。 設定用のパソコンなど、接続先機器の設定を確認して下さい。 ①有線 LAN で本器とパソコンを接続します。

②パソコンの IP アドレスを本器と重複しない IP アドレス 192.168.0.XXX(例えば 192.168.0.10 など)にします。 次にサブネットマスクを 255.255.255.0 にします(本器の出荷時設定 IP アドレスは、192.168.0.1 です)。

### ■本器の設定

 Web ブラウザを起動し、アドレスバーに http:// に続けて本器の IP アドレスを入力して下さい。 初めて接続する場合は、出荷時設定 IP アドレスは 192.168.0.1 です。出荷時設定用のシステム設定画面には、ポート 番号 8080 が割り当てられています。 http://192.168.0.1:8080

②出荷時設定では「ユーザ名:admin」、「パスワード admin」に設定されていますので、初めて接続する場合は上記を 入力し「OK」ボタンをクリックして下さい。

③各種設定方法は、取扱説明書(操作用)(NM-8582-B)を参照して下さい。

### ■ネットワークへの接続

接続が正常な場合は、緑ランプが点灯します。

### ■本器の接続確認

Windows のコマンドプロンプトから ping コマンドにて接続を確認します。

C: ¥WINDOWS > ping \*\*\*.\*\*\*.\*\*\* (\*\*\*.\*\*\*.\*\*\* は IP アドレスを 10 進数で入力します)

ping \*\*\*.\*\*\*.\*\*\*.\*\*\* with 32 bytes of data :

Reply from \*\*\*.\*\*\*.\*\*\* : bytes = 32 time < 10 ms TTL = 64Reply from \*\*\*.\*\*\*.\*\*\* : bytes = 32 time < 10 ms TTL = 64Reply from \*\*\*.\*\*\*.\*\*\* : bytes = 32 time < 10 ms TTL = 64Reply from \*\*\*.\*\*\*.\*\*\* : bytes = 32 time < 10 ms TTL = 64Reply from \*\*\*.\*\*\*.\*\*\* : bytes = 32 time < 10 ms TTL = 64

Ping statistics for \*\*\*.\*\*\*.\*\*\* Packets : Sent = 4, Received = 4, Lost = 0 (0 % loss)

正常に接続する場合は、ping コマンドに対し上記のような返答があります。 IP アドレスが異なる場合等で正常に接続できない場合はタイムオーバなどの返答となります。

### 保証

本器は、厳密な社内検査を経て出荷されておりますが、 万一製造上の不備による故障、または輸送中の事故、出 荷後3年以内正常な使用状態における故障の際は、ご返 送いただければ交換品を発送します。